## **Obtaining a Special Use License ('SUL')**

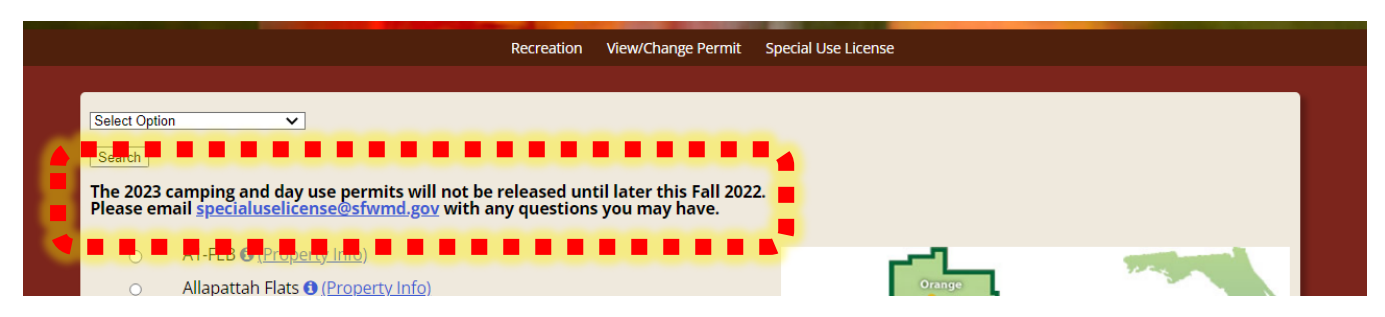

Step 1: Follow this link (<u>https://secure.rzda.net/sfwmd/list.cfm</u>) to the SUL website. Please review the top portion for any announcements.

| Home                                  | View/Change License    | SFWMD's Recreation Homepage    | Special Use License Inf | Login/Add Account |  |
|---------------------------------------|------------------------|--------------------------------|-------------------------|-------------------|--|
|                                       |                        |                                |                         |                   |  |
| Select Option                         |                        |                                |                         |                   |  |
| Search                                |                        |                                |                         |                   |  |
| Click on the white radio buttons      | to select a property a | nd reserve your site/activity. |                         |                   |  |
| Click on the blue Property info links | to research the prope  | rties.                         |                         |                   |  |

OPTIONAL: If you already have an account, you may login before getting the license.

|              | Recreation View/Change Permit Special Use License                           |  |
|--------------|-----------------------------------------------------------------------------|--|
|              |                                                                             |  |
| Select Optio |                                                                             |  |
| Search       |                                                                             |  |
| Please em    | and in an index us permits will not be released until later this Fall 2022. |  |
|              |                                                                             |  |
| 0            | A1-FEB (Property Into)                                                      |  |
| 0            | Allapattah Flats @ (Property Info)                                          |  |
| 0            | Blanket Bay Marsh @ (Property Into)                                         |  |
| 0            |                                                                             |  |
| 0            | Chandler Slough ( <u>Froperty Info</u> )                                    |  |
| 0            | CREW Equestrian                                                             |  |
| 0            |                                                                             |  |
| 0            |                                                                             |  |
|              |                                                                             |  |
| 0            | Fort Basinger () (Property Info)                                            |  |
| 0            | Hickory Hammock () (Property Info)                                          |  |
| 0            | Istokpoga Canal () (Property Info)                                          |  |
| 0            | KICCO (Property Info)                                                       |  |
| 0            | Lake Marion Creek () (Property Info)                                        |  |
| 0            | Micco Landing (Property Info) Collier Broward                               |  |
| 0            | Oak Creek () (Property Info)                                                |  |
| 0            | Paradise Run () (Property Info)                                             |  |
| 0            | S-65 E Impoundment () (Property Info)                                       |  |
| 0            | Starvation Slough (Property Info)                                           |  |
| 0            | Yates Marsh 🖲 (Property Info)                                               |  |
|              |                                                                             |  |
|              | o good                                                                      |  |
|              |                                                                             |  |
|              | 88.38 - D                                                                   |  |
|              | 0 00000                                                                     |  |
|              |                                                                             |  |

Step 2: Use the "Select Option" dropdown and filter the desired type of recreational activity. Some properties only offer a few options for camping, hiking, and vehicle access.

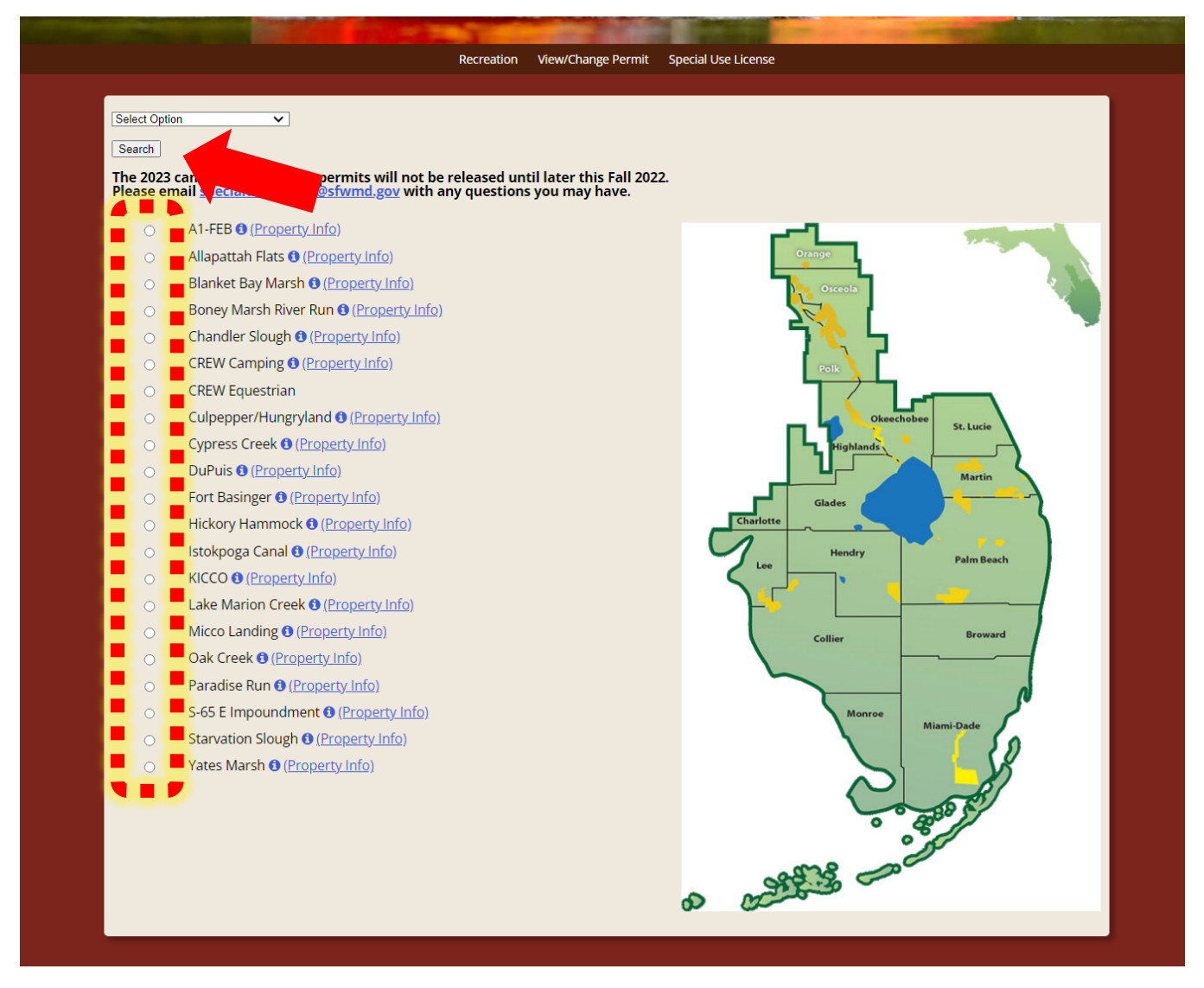

Step 3: Select the SFWMD recreation site you intend to visit (Click on the white circles to the left of the property name), then hit "Search."

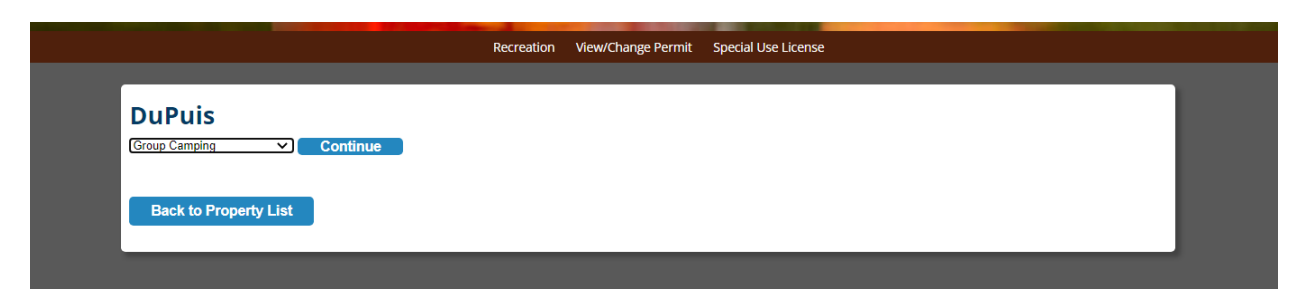

Step 4: Select the type of recreational activity you are looking for, then hit "Continue."

| Welcome:                                                    |               |               |               |               |               |               |               |
|-------------------------------------------------------------|---------------|---------------|---------------|---------------|---------------|---------------|---------------|
| DuPuis                                                      |               |               |               |               |               |               |               |
|                                                             | Thu           | Fri           | Sat           | Sun           | Mon           | Tue           | Wed           |
| Туре                                                        | 08/25         | 08/26         | 08/27         | 08/28         | 08/29         | 08/30         | 08/31         |
| DuPuis Non-Equestrian Campground (Gate 3) Pop Up Camper     | <u>Select</u> | <u>Select</u> | <u>Select</u> | <u>Select</u> | <u>Select</u> | <u>Select</u> | <u>Select</u> |
| DuPuis Family Campground (Gate 1) Pop Up Camping            | <u>Select</u> | <u>Select</u> | <u>Select</u> | <u>Select</u> | <u>Select</u> | <u>Select</u> | <u>Select</u> |
| DuPuis Non-Equestrian Campground (Gate 3) Tent Camping      | <u>Select</u> | <u>Select</u> | <u>Select</u> | <u>Select</u> | <u>Select</u> | <u>Select</u> | <u>Select</u> |
| Family Tent Campground (Gate 1)                             | <u>Select</u> | <u>Select</u> | <u>Select</u> | <u>Select</u> | <u>Select</u> | <u>Select</u> | <u>Select</u> |
| DuPuis Non-Equestrian Campground (Gate 3)                   | <u>Select</u> | <u>Select</u> | <u>Select</u> | <u>Select</u> | <u>Select</u> | <u>Select</u> | <u>Select</u> |
| Group Tent Campground                                       | <u>Select</u> | <u>Select</u> | <u>Select</u> | <u>Select</u> | <u>Select</u> | <u>Select</u> | <u>Select</u> |
| DuPuis Equestrian Campground (Gate 3)                       | <u>Select</u> | <u>Select</u> | <u>Select</u> | <u>Select</u> | <u>Select</u> | <u>Select</u> | <u>Select</u> |
| DuPuis Non-Equestrian Campground (Gate 3) RV/Travel Trailer | <u>Select</u> | <u>Select</u> | <u>Select</u> | <u>Select</u> | <u>Select</u> | <u>Select</u> | <u>Select</u> |
|                                                             |               |               |               |               |               | Date Fo       | rward 🗲       |

Step 5: Use the drop-down menu and select the type of camping/campsite you are looking to reserve. Click "update."

| Welcome:<br>Select your permit type and arrival date below. You are allowed only eight (8) consecutive days per permit and <b>must depart on the 8th day</b> . |               |               |               |               |               |               |               |  |
|----------------------------------------------------------------------------------------------------|---------------|---------------|---------------|---------------|---------------|---------------|---------------|--|
| Select Arrival Date: 08/25/2022 🛗 Update<br>Change Filter Equestrian Camping 🗸                                                                                 |               |               |               |               |               |               |               |  |
| DuPuis                                                                                                    |               |               |               |               |               | -             |               |  |
| <b>*</b>                                                                                                    | Thu           | Fri           | Sat           | Sun           | Mon           | Tue           | Wed 📕         |  |
| Туре                                                                                                    | 08/25         | 08/26         | 08/27         | 08/28         | 08/29         | 08/30         | 08/31         |  |
| DuPuis Equestrian Campground (Gate 3)                                                                                                    | <u>Select</u> | <u>Select</u> | <u>Select</u> | <u>Select</u> | <u>Select</u> | <u>Select</u> | <u>Select</u> |  |
|                                                                                                    |               |               |               |               |               | Date          | Forward 🔿     |  |
|                                                                                                    |               |               |               |               |               |               |               |  |

Step 6: After clicking update, the menu will filter the campsites. Now select your arrival date.

| Arrive on Thursday, Aug 25, 2022 |            |             |          |  |  |  |
|----------------------------------|------------|-------------|----------|--|--|--|
| Select                           | Pepart Day | Depart Date | Length   |  |  |  |
| •                                | Friday     | Aug 26      | 1 Nights |  |  |  |
| •                                | Saturday   | Aug 27      | 2 Nights |  |  |  |
| •                                | Sunday     | Aug 28      | 3 Nights |  |  |  |
| •                                | Monday     | Aug 29      | 4 Nights |  |  |  |
| •                                | Tuesday    | Aug 30      | 5 Nights |  |  |  |
| •                                | Wednesday  | Aug 31      | 6 Nights |  |  |  |
| •                                | Thursday   | Sep 1       | 7 Nights |  |  |  |
| •                                | Friday     | Sep 2       | 8 Nights |  |  |  |

## Step 7: Select your departure date.

| Recreation View/Change Permit Special Use License Back to Property List                                                                                                    |                                                   |
|----------------------------------------------------------------------------------------------------|---------------------------------------------------|
|                                                                                                    |                                                   |
| DuPuis                                                                                                    |                                                   |
| Email Address Password                                                                                                    |                                                   |
| Login                                                                                                    |                                                   |
| Forgot Password                                                                                                    |                                                   |
| If you do not currently have an account on file, please add your account.                                                                                                    |                                                   |
| WHEN ADDING A NEW ACCOUNT YOU WILL RECEIVE A VERIFICATION EMAIL FROM NO-REPLY@ARZADA.COM. IF YOU DO NOT VI<br>THIS EMAIL, YOU CANNOT PROCEED WITH ADDING YOUR ACCOUNT. IF YOU DO NOT RECEIVE THIS VERIFICATION EMAIL WITHIN<br>SPAM OR JUNK EMAIL FOLDER BEFORE CALLING FOR ASSISTANCE. | RIFY THE ACCOUNT FROM<br>I 10 MINUTES, CHECK YOUR |
| Add Account?                                                                                                    |                                                   |
|                                                                                                    |                                                   |
|                                                                                                    |                                                   |

Step 8: Insert your email address & password. PLEASE NOTE: If you already logged in at the main page, you will NOT be prompted with this step. Skip to Step 9.

| Welcome<br>Your per<br>You have | e:<br>mit is from Thursday, August 25, 2022 to Tuesday,<br>e selected a location that requires you confirm you | August 30, 202<br>u have a horse. | 2.<br>Please confirm you have a | horse.              |     |         |
|---------------------------------|----------------------------------------------------------------------------------------------------|-----------------------------------|---------------------------------|---------------------|-----|---------|
| DuP                             | uis                                                                                                    |                                   |                                 |                     |     |         |
| Qty                             | Description                                                                                                    |                                   | Stay                            | Rate                | Per | Total   |
| DuPuis                          | Equestrian Campground (Gate 3)                                                                                 |                                   |                                 |                     |     |         |
| 1                               | Equestrian Campsite                                                                                            |                                   | 5 Nights                        |                     |     |         |
| 0                               |                                                                                                    |                                   | 5 Nights                        |                     |     |         |
| 1                               | venicies                                                                                                    |                                   | 5 Nights                        |                     |     |         |
| -                               | Confirm you have a horse ( select to add )                                                                     |                                   | 5 Nights                        |                     |     |         |
|                                 |                                                                                                    |                                   |                                 |                     |     | GO BACK |
|                                 | Enter your personal information in the fields be                                                               | elow to confirm                   | your registration.              |                     |     |         |
|                                 |                                                                                                    |                                   |                                 |                     |     |         |
|                                 | Country                                                                                                    |                                   |                                 |                     |     |         |
|                                 | United States                                                                                                  | ~                                 |                                 |                     |     |         |
|                                 | Address                                                                                                    |                                   |                                 |                     |     |         |
|                                 | City                                                                                                    |                                   |                                 |                     |     |         |
|                                 | State                                                                                                    |                                   | Zip Code                        |                     |     |         |
|                                 | FL Florida                                                                                                    | ~                                 |                                 |                     |     |         |
|                                 | $\Box$ Check here to acknowledge that you have r                                                               | read and agree 1                  | to the permit terms and conc    | litions. Show Terms |     |         |
|                                 |                                                                                                    | Subm                              | it Permit                       |                     |     |         |

Step 9: Ensure the information displayed is correct and hit "submit permit." The SUL will be sent to the email associated with the account. Please review the SUL for the gate code and the additional pages for site specific information, updates, and rules.